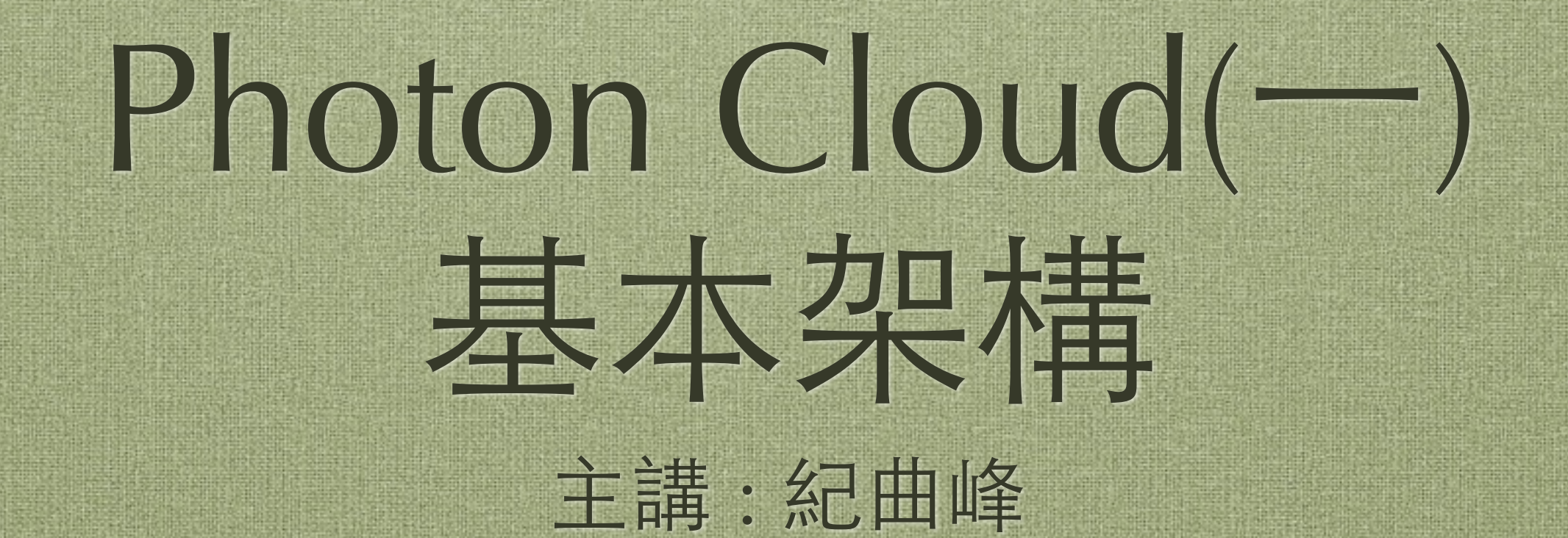

## 講師介紹

#### >姓名:紀曲峰

> 資歷:資深程式設計師 Unity3D專業作家 Photon Server作家

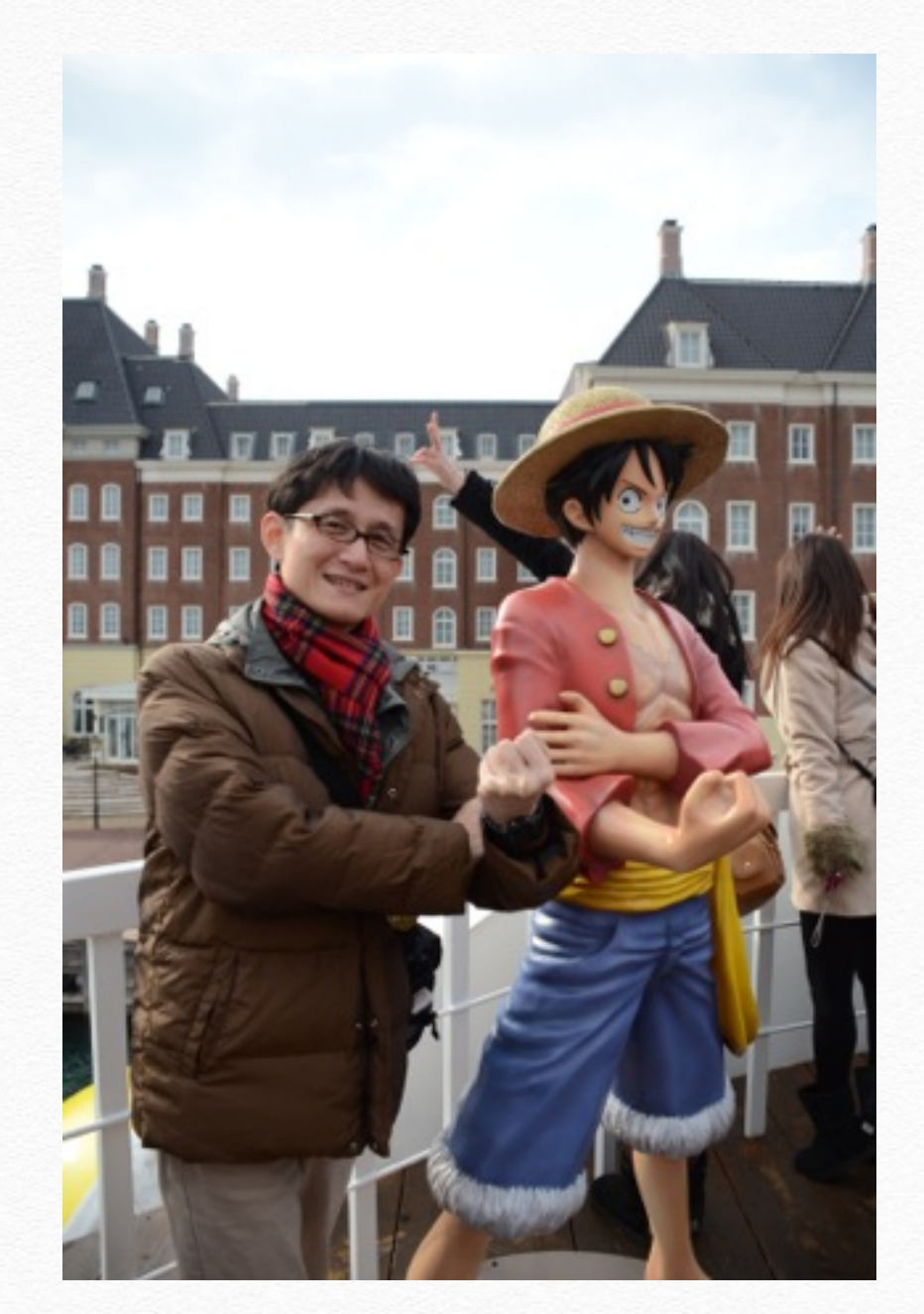

## 紀曲峰的著作

> Unity 3D + Photon 線上遊戲開發入門
> Unity3D手機開發實戰 審校

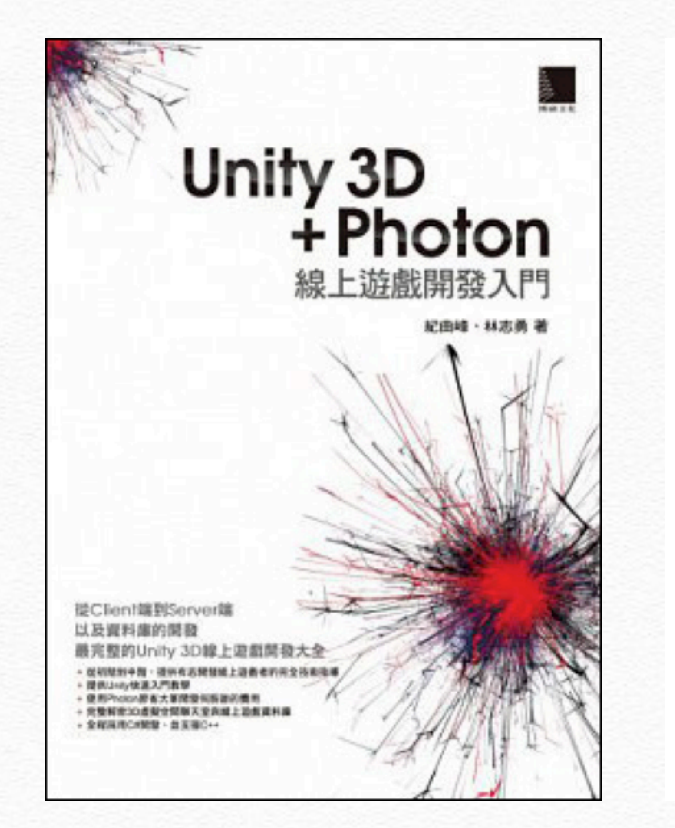

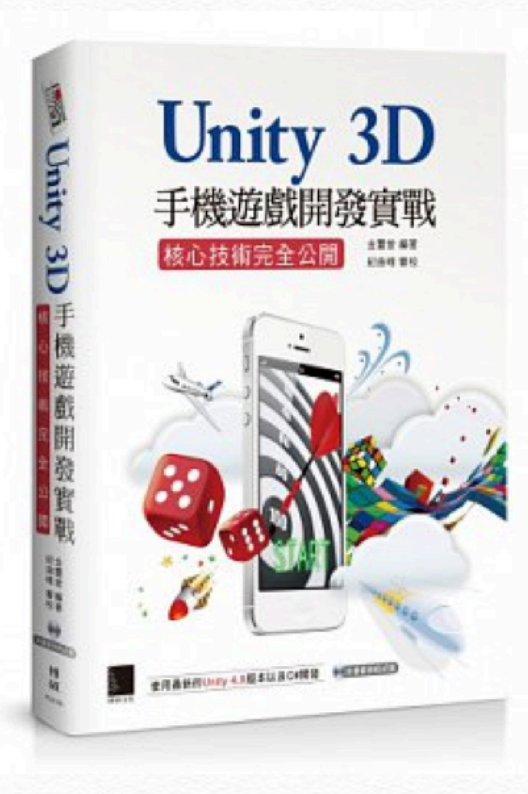

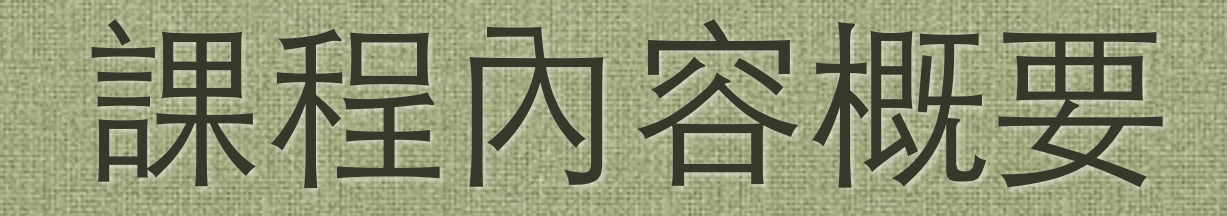

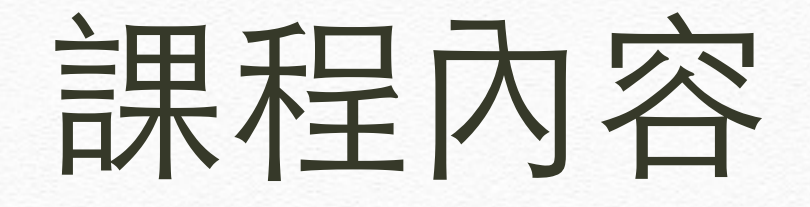

#### ✤ Photon Cloud開發入門

#### ✤ Unity 的 www通訊

#### ◆ 弱聯網遊戲

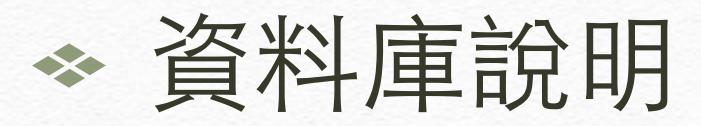

## Photon Cloud 開發入門

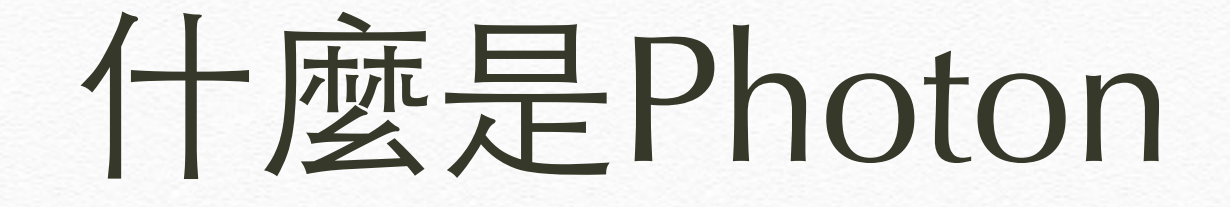

#### ✤ Photon 是 Exit Games 公司開發的套裝遊 戲伺服器

## Photon提供的服務

#### Photon Realtime

Photon Unity networking

Photon Chat

Photon Turnbased

Photon Server

## Photon的產品

◆ Photon Realtime SDK (雲端Game Server)

✤ Photon Server SDK (主機Game Server)

#### Photon Cloud vs Photon Server

#### http://doc.exitgames.com/en/realtime/ current/getting-started/onpremise-or-saas

| Photon Cloud  | Photon Server |
|---------------|---------------|
| 不需管理伺服器       | 需自行管理伺服器      |
| 訂閱方式          | 提供訂閱與買斷方式     |
| 遊戲邏輯寫在Client端 | 遊戲邏輯寫在Server端 |

#### Photon Cloud的優勢

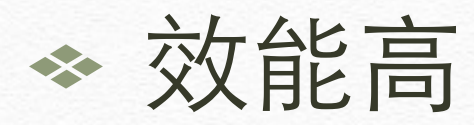

#### ◆ 支援平台多

# ◆若不敷使用時可以無痛轉移至Photon Server

## Photon Cloud支援的平台

#### PC/Mac/Linux

- iOS/Android/Win8/ Blackberry
- Unity3D/flash
- C++/.Net/Javascript

| ₽                     | Request the Playstation SDK.                          |
|-----------------------|-------------------------------------------------------|
| ÷.                    | Photon-AndroidNDK_v3-2-5-3_Cloud_SDK.zip [Details]    |
| ÷.                    | Photon-Android_v3-2-0-0_Cloud_SDK.zip [Details]       |
|                       | Photon-BlackberryNDK_v3-2-2-0_Cloud_SDK.zip [Details] |
| ٢                     | Photon-Corona_v3-2-1-5_Cloud_SDK.zip [Details]        |
| N                     | Photon-DotNet_v3-2-2-1_Cloud_SDK.zip [Details]        |
| £                     | Photon-Flash_v3-2-1-4_Cloud_SDK.zip [Details]         |
| ios                   | Photon-iOS_v3-2-5-3_Cloud_SDK.zip [Details]           |
| 9                     | Photon-Javascript_v3-2-1-4_Cloud_SDK.zip [Details]    |
| ∆                     | Photon-Linux_v3-2-5-3_Cloud_SDK.zip [Details]         |
| É                     | Photon-MacOSX_v3-2-5-3_Cloud_SDK.zip [Details]        |
| .🕑                    | Photon-Marmalade_v3-2-5-3_Cloud_SDK.zip [Details]     |
| 8                     | Photon-PSMobile_v3-2-0-1_SDK.zip [Details]            |
| <ul> <li>A</li> </ul> | Photon-Silverlight_v3-2-1-3_Cloud_SDK.zip [Details]   |
| $\triangleleft$       | Photon-Unity3D_v3-2-2-1_Cloud_SDK.zip [Details]       |
| -                     | Photon-Win8Phone_v3-2-2-1_Cloud_SDK.zip [Details]     |
| <b>i</b> 1            | Photon-Win8RT_v3-2-2-1_Cloud_SDK.zip [Details]        |
|                       | Photon-WindowsPhone_v3-2-1-3_Cloud_SDK.zip [Details]  |
|                       | Photon-Windows_v3-2-5-3_Cloud_SDK.zip [Details]       |
|                       | Photon-Xamarin_v3-2-2-1_Cloud_SDK.zip [Details]       |

#### 尚未支援但值得注意的引擎

#### Unreal 4, CryEngine

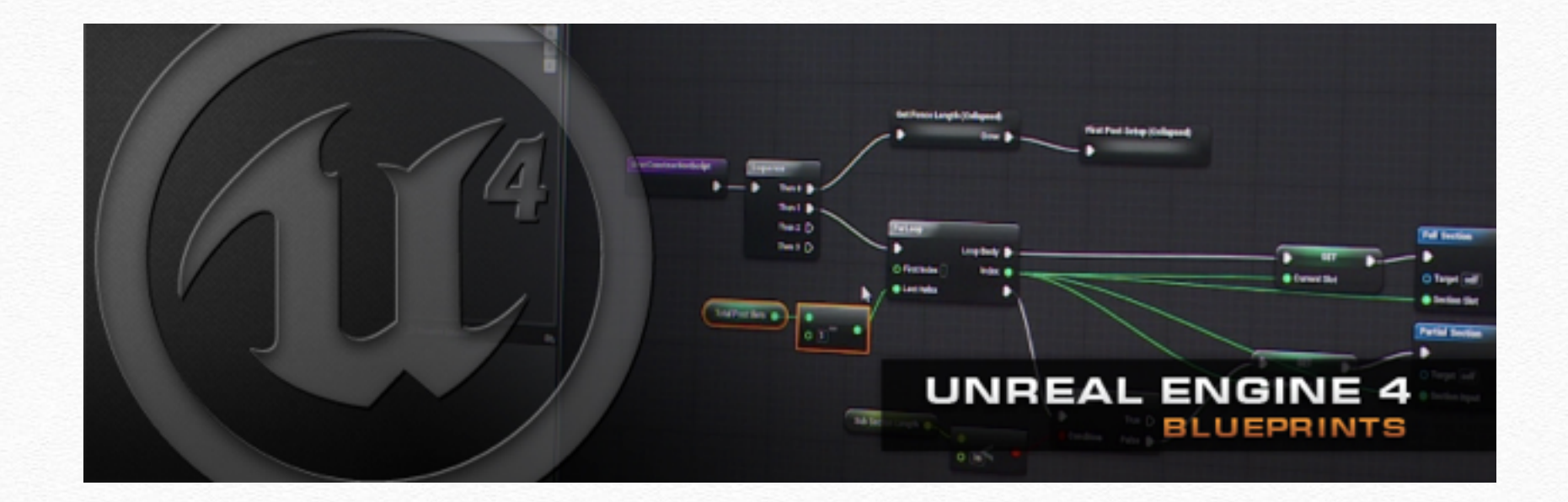

#### Photon Realtime的費用

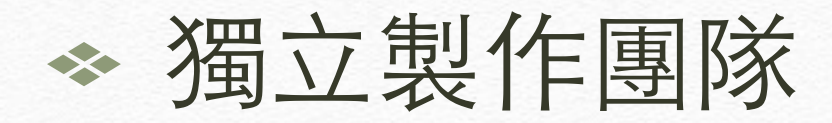

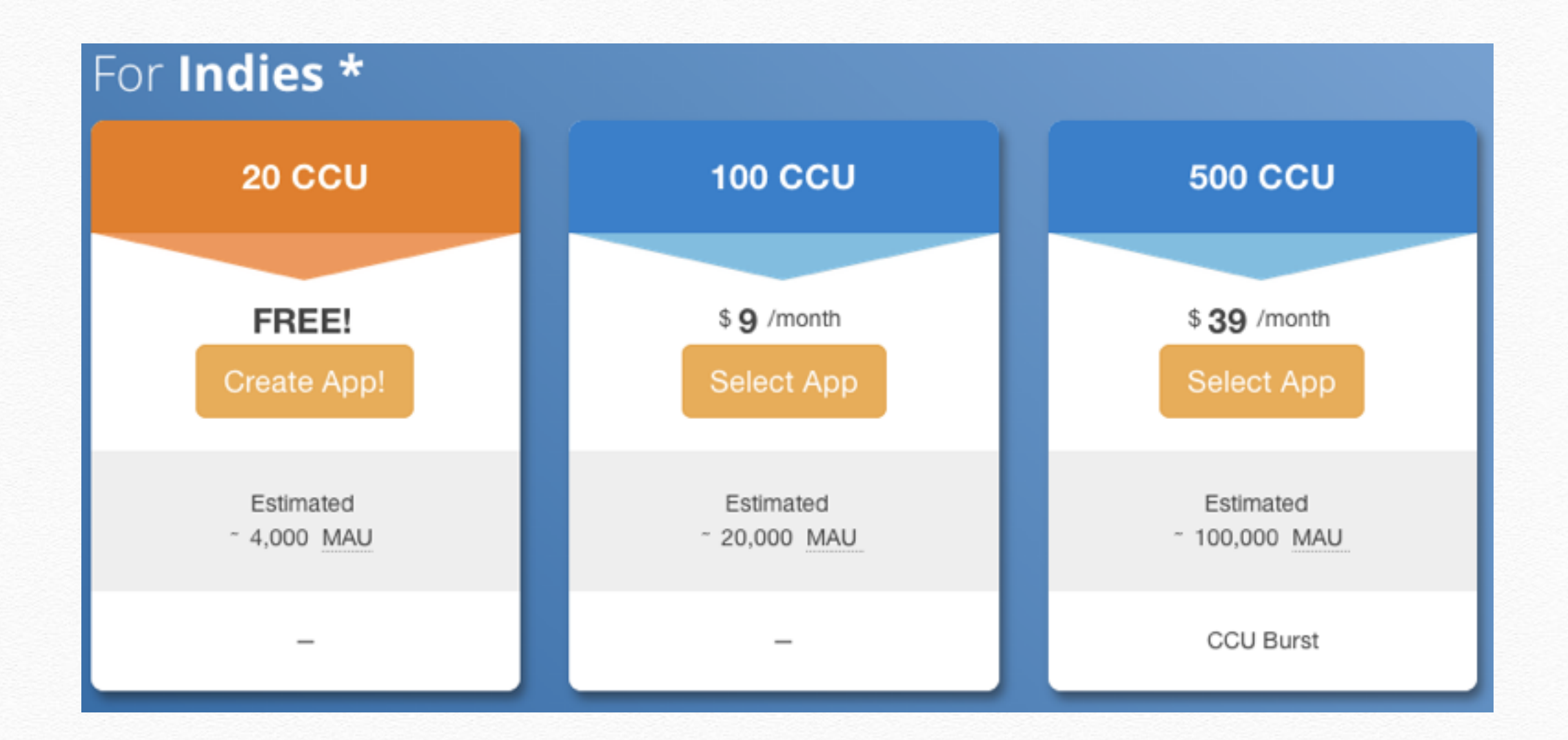

#### Photon Realtime的費用

#### ◆ 公司的費用

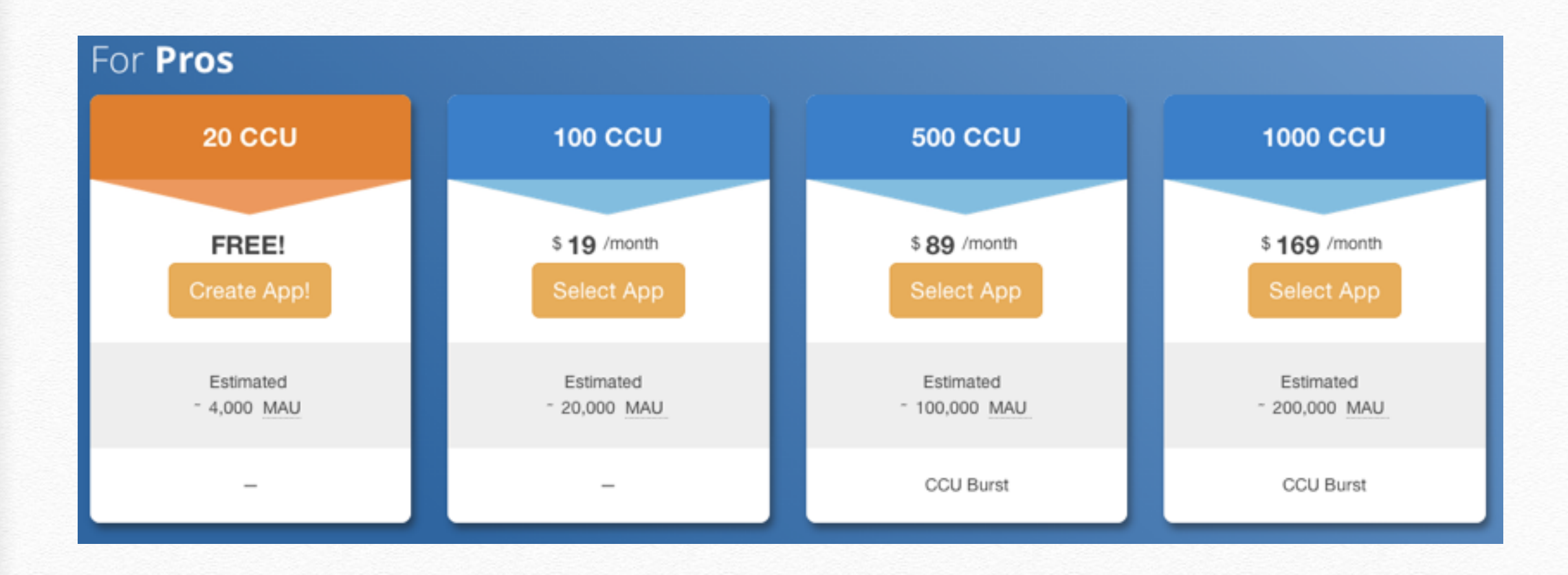

## 獨立製作的資格

#### ✤ 月收入在10k(美金)以下

## Photon Cloud for Unity 開發基礎認知

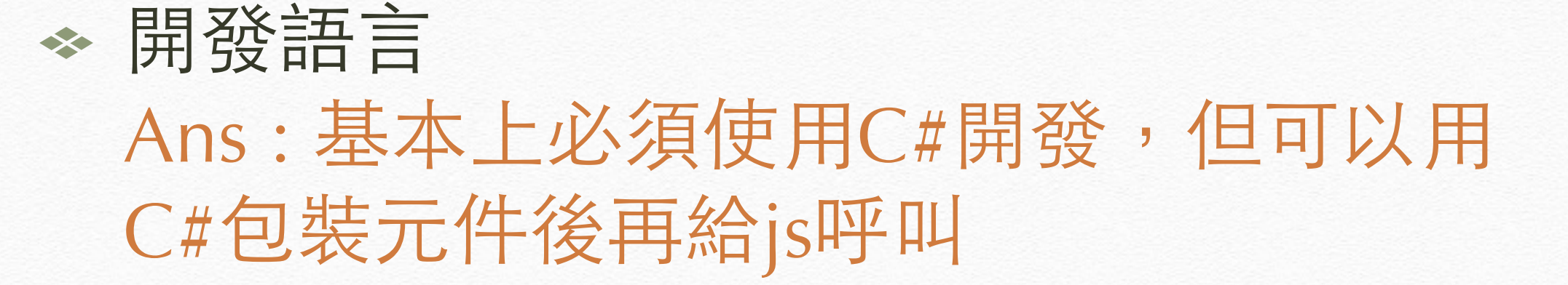

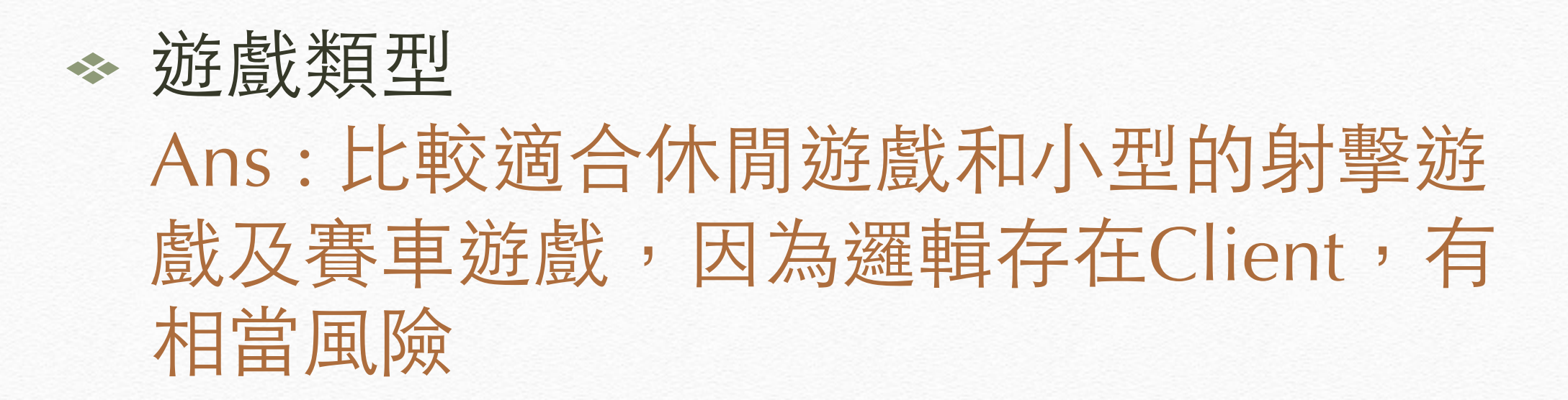

## 如何取得Photon Realtime

◆ 官方網站: <u>https://www.exitgames.com</u>

- ◆ 點選 Sign Up 輸入mail取得密碼
- ◆用Email和密碼登入後到網址 <u>https://www.exitgames.com/en/Realtime/Download</u> 下載SDK

## Photon for Unity

#### ◆ 下載時僅需下載

#### Photon-Unity3D\_VXXX\_Cloud\_SDK.zip

#### 下載後解壓縮,內含SDK與範例專案

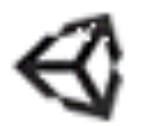

Photon-Unity3D\_v3-2-2-1\_Cloud\_SDK.zip [Details]

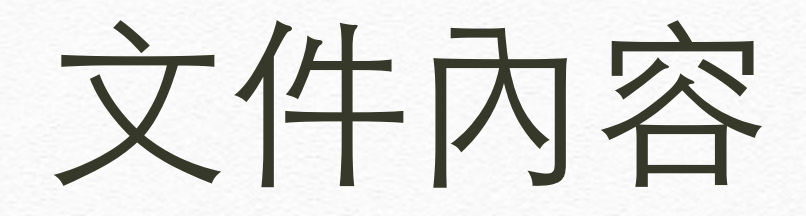

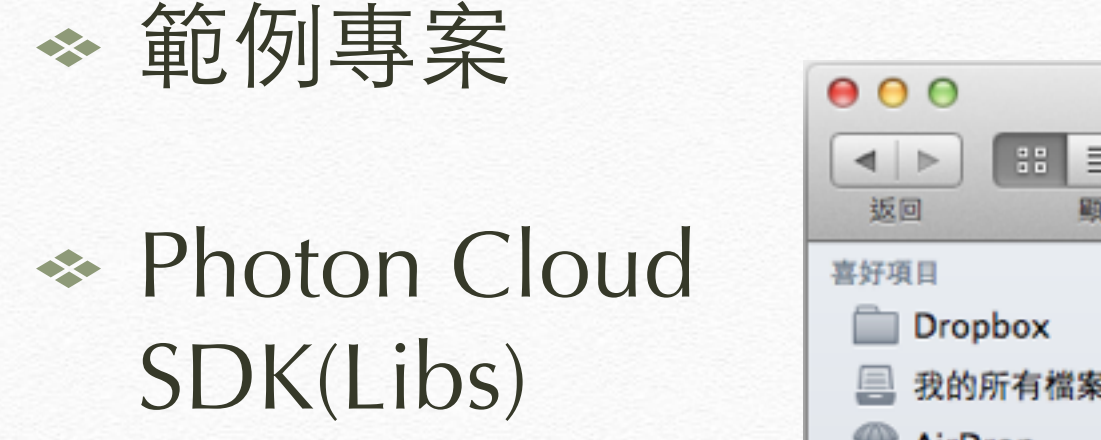

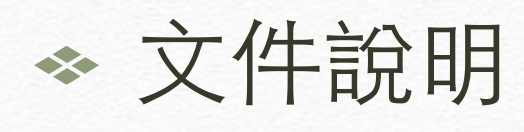

◆ 更新歷程

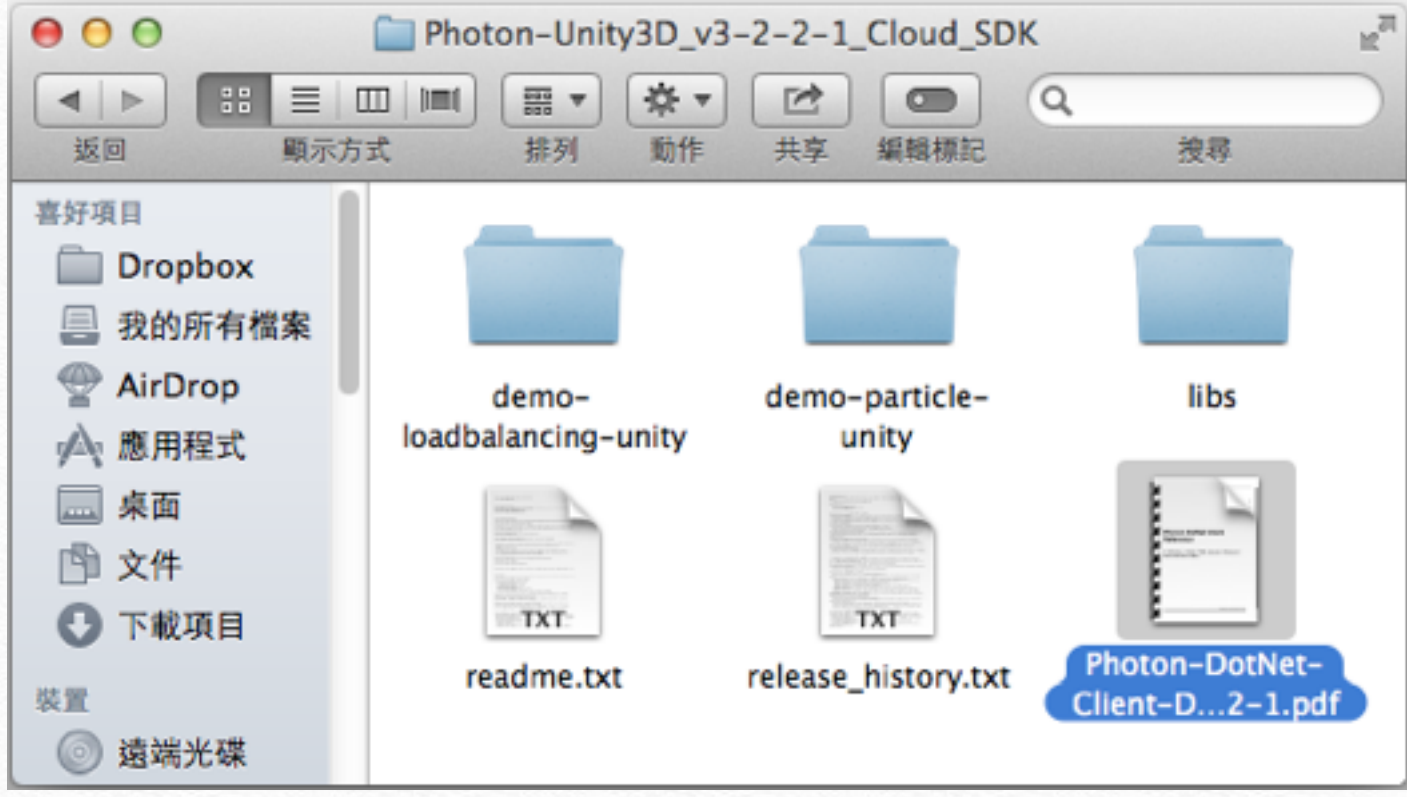

✤.Net函式說明手冊

## Photon Cloud 開發入門

#### 建立專案

#### ◆ 1. 建立新專案

#### ◆ 2. 新增 Libs 資料夾

◆ 3. 將 Photon-Unity3D\_vXXX\_Cloud\_SDK\libs\ 底下 Debug\Photon3Unity3D.dll或Release\Photon3Unity3D.dll放到Libs 資料夾內

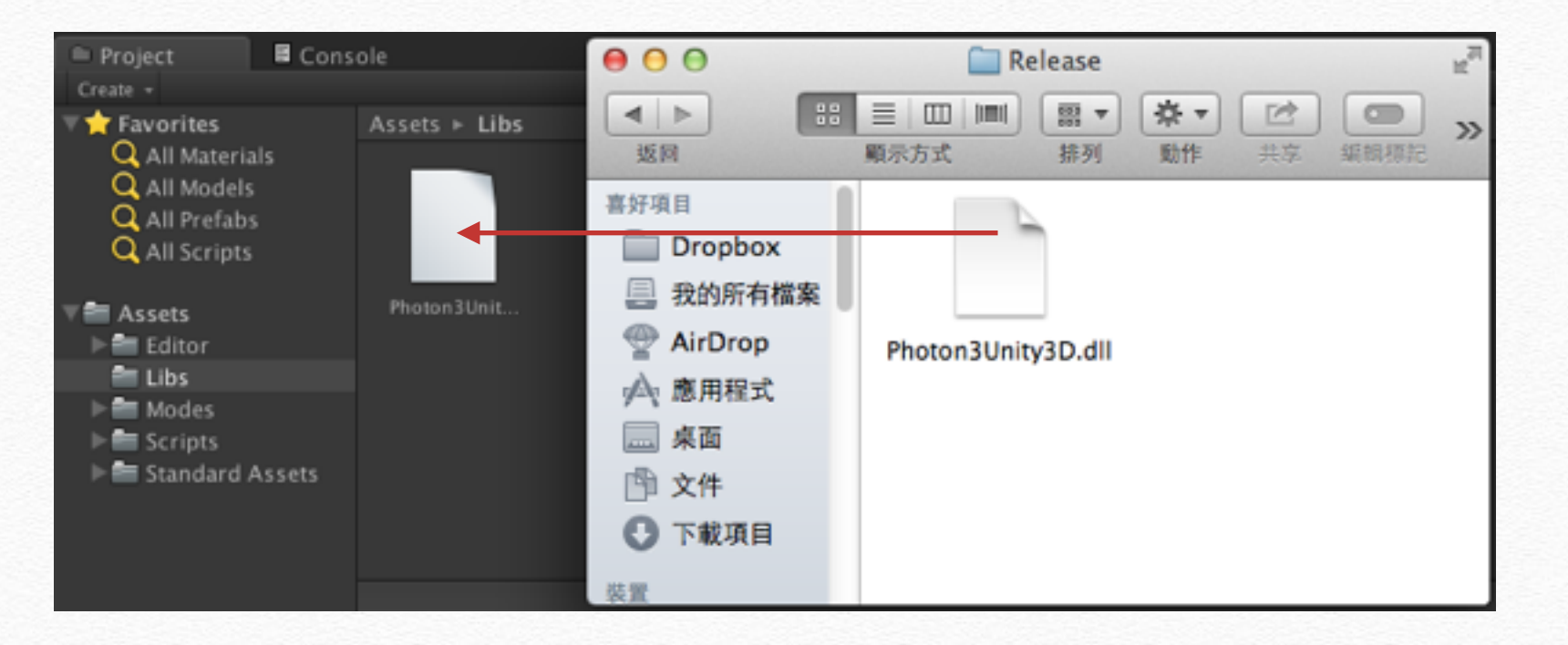

#### 建立基本框架

## ◆ 到Unity建立名稱為「EZCloudClient.cs」 腳本

◆ 加入 using ExitGames.Client.Photon;

✤ 把MonoBehaviour改成IPhotonPeerListener

✤將Start()和Update()移除

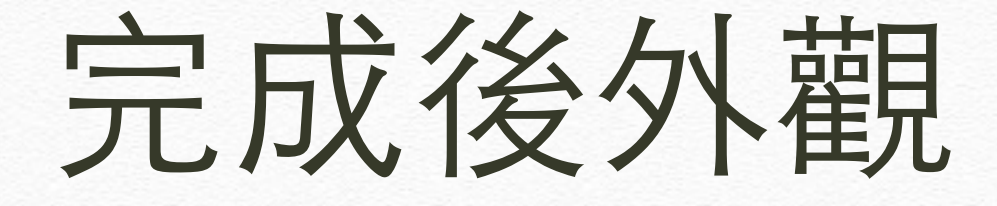

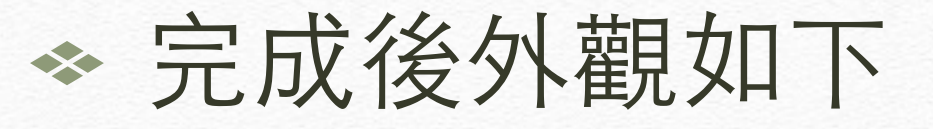

}

using UnityEngine; using System.Collections; using ExitGames.Client.Photon;

public class EZCloudClient : IPhotonPeerListener {

## 加入實作成員

◆ IPhotonPeerListener是Photon
 SDK的一個Interface,必須實
 作成員

◆ 將游標移到類別內

 ◆ 滑鼠右鍵選擇「Show Code Generation Window」或「顯 示代碼生成視窗」

|   |               | : IPhotonPe |
|---|---------------|-------------|
| } | 剪下(T)         | жx          |
|   | 複製(C)         | жс          |
|   | 貼上(P)         | жv          |
|   | 切换列註解(T)      | ₩/          |
|   | 縮排選定範圍(I)     | ¥]          |
|   | 取消縮排選定範圍(U)   | ¥[          |
|   | 插入範本(N)       |             |
|   | 顯示代碼生成視窗(H)   |             |
|   | 版本控制(V)       | •           |
|   | <b>輸入法(I)</b> | •           |

ł

## 建立Interface成員

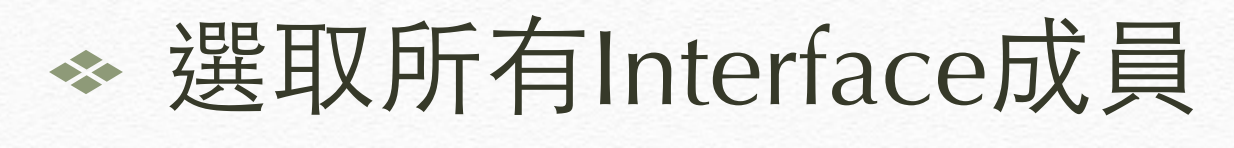

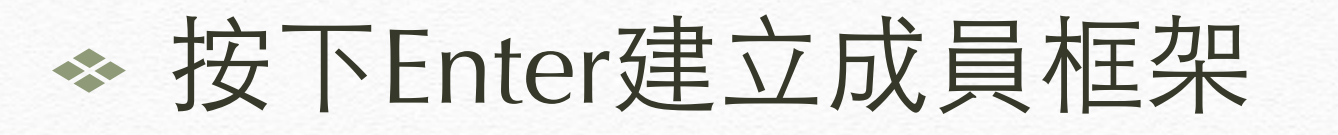

| Select members to be implemented by the second second seco |                   |
|----------------------------------------------------------------------------------------------------|-------------------|
| void DebugReturn(De                                                                                                    | ented.            |
|                                                                                                    | bugLevel, string) |
| 🗹 🛄 void OnOperationRes                                                                                                    | ponse(OperationR  |
| 🗹 🔟 void OnStatusChange                                                                                                    | ed(StatusCode)    |
| 🗹 🛄 void OnEvent(EventD                                                                                                    | ata)              |

## 成員完成後框架

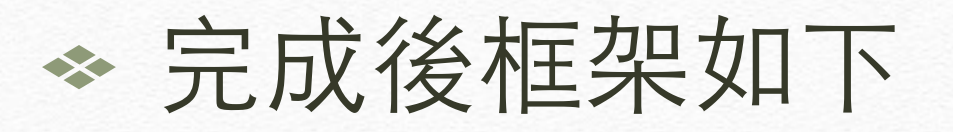

}

```
public class EZCloudClient : IPhotonPeerListener {
   public void DebugReturn (DebugLevel level, string message)
       throw new System.NotImplementedException ();
   public void OnOperationResponse (OperationResponse operationResponse)
       throw new System.NotImplementedException ();
    }
   public void OnStatusChanged (StatusCode statusCode)
       throw new System.NotImplementedException ();
    }
   public void OnEvent (EventData eventData)
       throw new System.NotImplementedException ();
```

#### 加入連線方法

#### ✤ 加入一個 Connect() 方法供連線用

```
public class EZCloudClient : IPhotonPeerListener {
    PhotonPeer peer;
    public bool Connect()
    {
        peer = new PhotonPeer(this, ConnectionProtocol.Udp);
        if( peer.Connect("app.exitgamescloud.com:5055", "<你的AppID>"))
        {
            return true;
        }
        return false;
    }
```

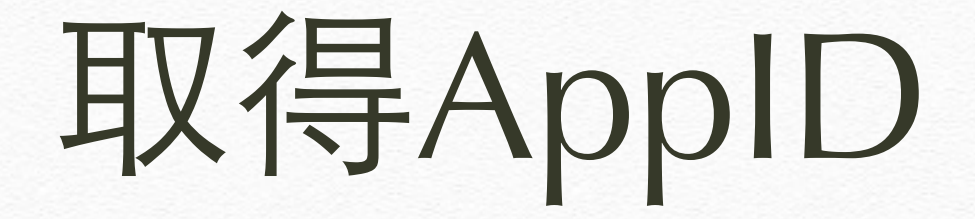

◆ 登入Exit Games網站

◆網頁上方選「Dashboard > My Applications」

◆ 顯示內容找到「Application Id」

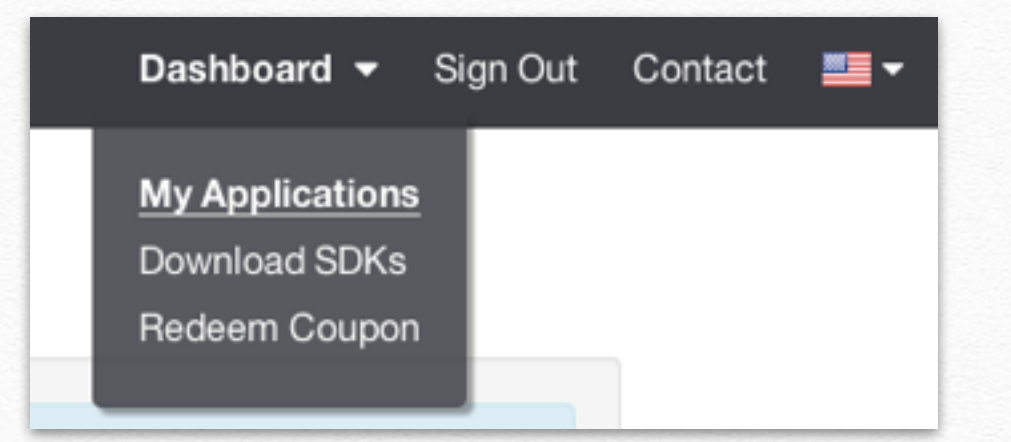

| Name<br>mkkii@ms49.hinet.net         |
|--------------------------------------|
| Application Id                       |
| 0c25e5cf-8470-4417-86c5-444b0230e63b |
| Plan<br>20 CCU                       |

## 貼入App ID

✤ 將App ID貼入自已申請的

#### ✤請自己申請AppID,勿直接用筆者的這組

PhotonPeer peer;

# 更改 OnStatusChanged 取得連線狀態

#### ✤ 複寫OnSatusChanged取得連線狀態

| <pre>public void OnStatusChanged (StatusCode statusCode) {</pre> |                                                             |        |             |  |  |
|------------------------------------------------------------------|-------------------------------------------------------------|--------|-------------|--|--|
| ر<br>swit                                                        | ch (statusCode)                                             |        |             |  |  |
| case                                                             | e StatusCode.Connect: // 連線成功<br>break;                     |        |             |  |  |
| case                                                             | e StatusCode.Disconnect: // 斷線<br>break;                    |        |             |  |  |
| case                                                             | e StatusCode.DisconnectByServerUserLimit: // 人數達上線 break;   |        |             |  |  |
| case                                                             | <pre>StatusCode.ExceptionOnConnect:     break;</pre>        | //     | 連線時例外錯誤     |  |  |
| case                                                             | <pre>StatusCode.DisconnectByServer:<br/>break;</pre>        | //     | 被Server強制斷線 |  |  |
| case                                                             | <pre>statusCode.TimeoutDisconnect:     break;</pre>         | // 逾時醫 | 新線          |  |  |
| case<br>case                                                     | e StatusCode.Exception:<br>e StatusCode.ExceptionOnReceive: | //     | 其他例外        |  |  |
| }                                                                | DIEdK;                                                      |        |             |  |  |

## 加入斷線及呼叫服務方法

#### ✤ 加入Disconnect方法提供遊戲斷線功能

◆ 加入Service供遊戲Update()叫用以提供網路存取及廣播服務

```
public void Disconnect()
{
    peer.Disconnect();
}
public void Service()
{
    peer.Service();
}
```

## 加入狀態Log

✤ 加入讀取狀態的Log

## 加入switch case内的Log

case StatusCode.Connect: // 連線成功
 Debug.Log("連線成功");
 break;
case StatusCode.Disconnect: // 斷線

case StatusCode.Disconnect:
 Debug.Log("斷線");
 break;

case StatusCode.DisconnectByServerUserLimit: // 人數達上線
 Debug.Log("人數達上線");
 break;

case StatusCode.ExceptionOnConnect:
 Debug.Log("連線時例外錯誤");
 break;

case StatusCode.DisconnectByServer: Debug.Log("被Server強制斷線"); break;

case StatusCode.TimeoutDisconnect: Debug.Log("逾時斷線"); break;

case StatusCode.Exception: case StatusCode.ExceptionOnReceive: Debug.Log("其他例外"); break; // 連線時例外錯誤

// 被Server強制斷線

// 逾時斷線

// 其他例外

## 新增測試腳本

#### ✤ 加入新腳本取名為「EZCloudDemo.cs」

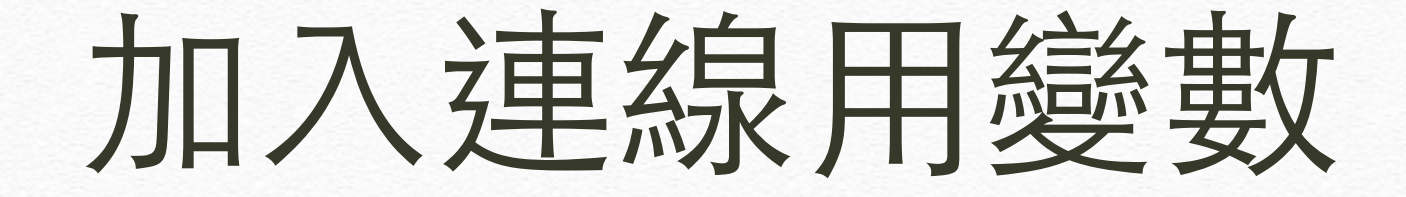

#### ◆ 加入兩個變數作為連線呼叫之用

public class EZCloudDemo : MonoBehaviour {

EZCloudClient ezClient;
private bool peerActive;

## 在Start()用初始化物件

◆ 在 Start () {} 裡實體化物件,並將遊戲設為runInBackground以免失去焦點時就斷線。

```
void Start () {
    Application.runInBackground = true;
    ezClient = new EZCloudClient();
    peerActive = false;
}
```

## 在Update()裡叫用Service

◆ 因為網路服務必須不斷叫用Service以取 得網路訊號,因此在Update中加入此方 法的叫用內容。

void Update () {
 if( peerActive )
 {
 ezClient.Service();
 }
}

## 加入測試用GUI

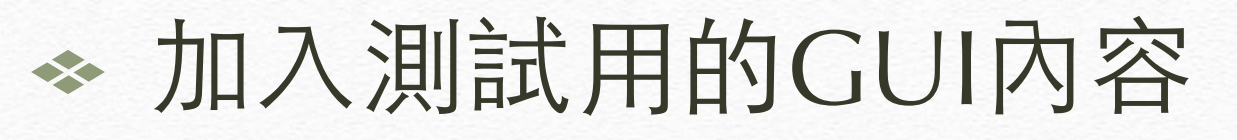

```
void OnGUI () {
    if( GUI.Button(new Rect(10,10,100,24), "Connect" ))
    {
        peerActive = ezClient.Connect();
    }
    if( GUI.Button(new Rect(10,40,100,24), "Disconnect" ))
    {
        ezClient.Disconnect();
    }
}
```

#### 測試程式

# ✤將EZCloudDemo.cs拉到場景中的物件即可測試最基本的連線

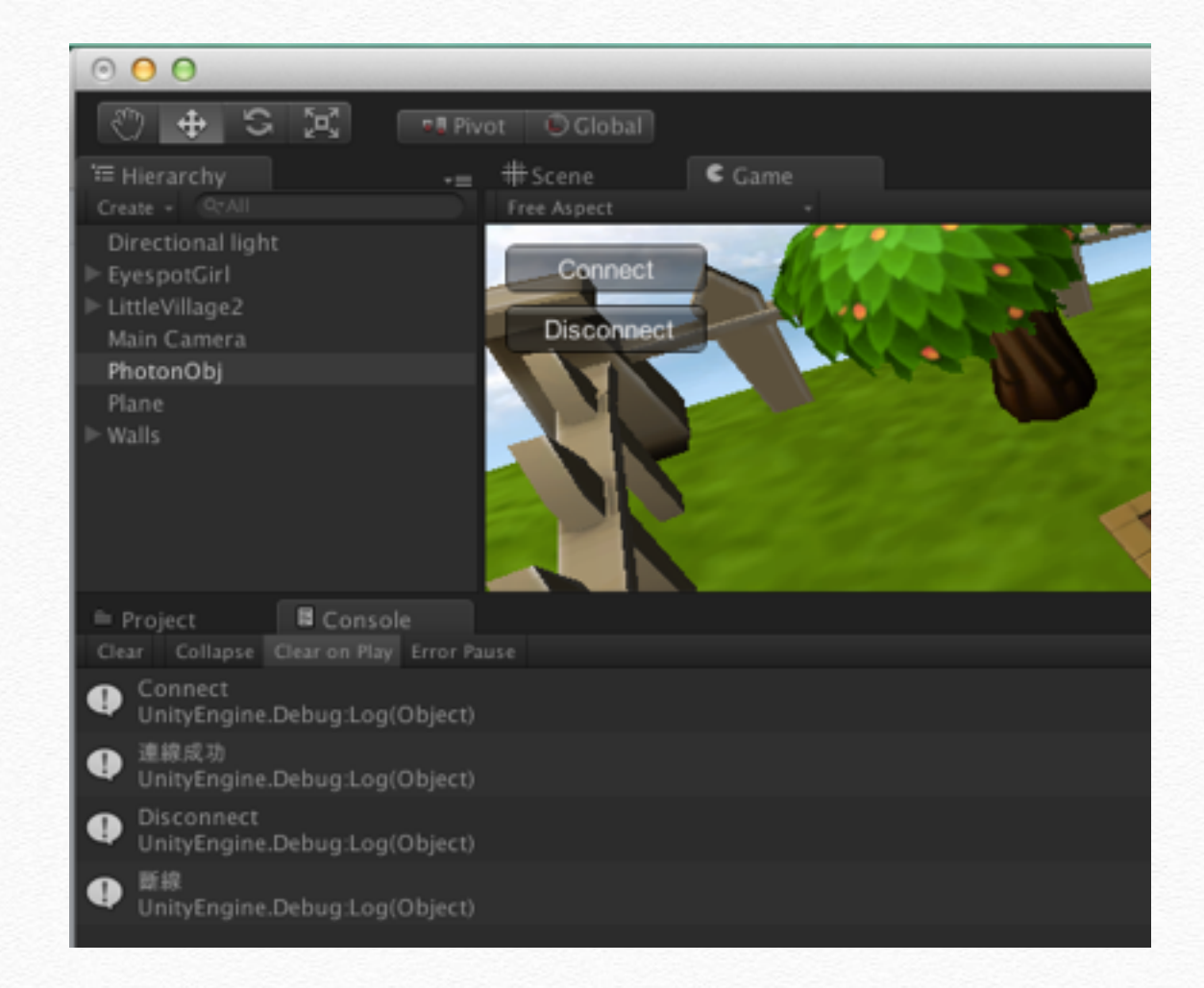

## LoadBalancing架構

◆ LoadBalancingClient: 複寫進入點框架

✤ LoadBalancingPeer: 複寫連線物件(Peer)

## End